# Integrate Semantic Kernel as a Service

Last Modified on 01/24/2024 2:35 am EST

## V10.5

#### Overview

Semantic Kernel is an open-source Software Development Kit (SDK) that enables you to build agents that can call any existing code and automates processes. With Semantic Kernel, you can create a Kernel object that provides your code to the AI. The Kernel then builds an agent that calls your code whenever its prompted.

## Configuration steps

|   | Steps                                            | Location                        | Performed by                                                    |
|---|--------------------------------------------------|---------------------------------|-----------------------------------------------------------------|
| 1 | Create AI Plugin                                 | Administration site             | <ul><li>Architect</li><li>Tech Lead</li><li>Developer</li></ul> |
| 2 | Create Symantec Kernel                           | Administration site             |                                                                 |
| 3 | Add SK (Semantic Kernel)<br>function in workflow | Administration<br>site>Workflow |                                                                 |

### 1. Create AI Plugin

Create AI Plugins to configure AI capabilities, prompt messages and other AI function parameters. A Plugin is a pre-defined set of functions that instructs the model on how to respond to user queries. A Plugin acts as a prompt template containing set of functions, and each function has two files config.json and skprompt.txt.

1. Go to Administration > AI Services > AI Plugins, and click Add AI Plugin.

|                             | × |
|-----------------------------|---|
| Create New AI Plugin        |   |
| Al Plugin Name *            |   |
| Sales                       |   |
| Description                 |   |
|                             |   |
|                             |   |
|                             |   |
| Select Al Plugin template   |   |
| Summarize Plugin            |   |
|                             |   |
|                             |   |
| Create New Al Plugin Cancel |   |

- 2. Add Plugin name.
- 3. Select a Plugin template.

Following are the three out-of-the-box Plugin templates provided:

- Blank Plugin: The Plugin contains no pre-built functions so, you can add your own set of instructions.
- Summarize Plugin: The Plugin contains functions that can help you summarize text.
- Writer Plugin: The Plugin contains functions that can help you generate text, particularly for email response.
- 4. Click Create New AI Plugin.

A Plugin editor window open up in a new tab, and based on your selection of the AI Plugin template a list of functions appear in the editor window.

- 5. Edit the config and prompt files in the functions per requirement.
- 6. Save the Plugin.

For configuration details, see this page.

Each AI Plugin can be used with different Kernels per requirement.

In the AI Plugins list, for a Plugin, click  $\nearrow$  to edit and  $\times$  to delete the Plugin from the list. You can also create a duplicate and manage versions for the Plugin.

| G COTCI                         |                                  |             |                      |           |                 |        |
|---------------------------------|----------------------------------|-------------|----------------------|-----------|-----------------|--------|
| ▲ P <sub>☉</sub> Administration | Al Plugins                       |             |                      |           |                 |        |
| <ul> <li>Al Services</li> </ul> | Edit Name                        | Description | Updated At           | Duplicate | Manage Versions | Delete |
| Al Plugins                      | Т                                | Т           | Т                    |           |                 |        |
| Semantic Kernels                | SS_blank                         |             | 1/12/2024 2:03:48 PM | G         | 2               | ×      |
| Translation Services            | SS_Writer                        |             | 1/12/2024 2:04:05 PM | G         | 2               | ×      |
| Analytics                       | 🕂 Add Al Plugin 🛛 Import Al Plug | jin         |                      |           |                 |        |

Using the Import AI Plugin option, you can import any existing AI Plugin from a saved package to your system.

#### 2. Create a Symantec Kernel

Create a Kernel object to connect to the AI engine.

1. Go to Administration > AI Services > Semantic Kernels, and click Add New Record.

| Administration                  | Semantic Kernel                             |  |  |  |
|---------------------------------|---------------------------------------------|--|--|--|
| <ul> <li>Al Services</li> </ul> | Name *                                      |  |  |  |
| AI Plugins                      | SS<br>Description                           |  |  |  |
| Semantic Kernels                |                                             |  |  |  |
| Translation Services            |                                             |  |  |  |
| Analytics                       |                                             |  |  |  |
| Archiving                       |                                             |  |  |  |
| Global Settings                 | Secret Source *                             |  |  |  |
| Lookup Tables                   | ◉ Internal ○ External                       |  |  |  |
| Organization Settings           | Kernel Configuration *                      |  |  |  |
| Portal Settings                 | 1 "type": "AzureOpenAI",                    |  |  |  |
| Security                        | 3 □ "azureOpenAI": {<br>4 "apiKey": "****", |  |  |  |
| Solutions                       | 6 "deploymentName": "Mandatory",            |  |  |  |
| Workflows                       | 8 "endpoint": "Mandatory",                  |  |  |  |
| worknows                        | 9 "UseChatModel": faise<br>10 }             |  |  |  |
|                                 | 11 }                                        |  |  |  |
|                                 |                                             |  |  |  |
|                                 | Test Connection                             |  |  |  |
|                                 |                                             |  |  |  |
|                                 |                                             |  |  |  |
|                                 | Add Cancel                                  |  |  |  |

- 2. Add a valid unique name for the Semantic Kernel.
- 3. Add a description.
- 4. Select the secret source for keys:
  - Internal: any internal source where keys are stored.
  - External: Azure or AWS.
- 5. Add the Kernel configuration.
- 6. Test the connection.
- 7. Click Add.

## 3. Add SK (Semantic Kernel) function in workflow

Once you have created an AI Plugin and a Kernel, you need to add a Semantic Kernel function to your workflow and configure the function. For details, see this article.